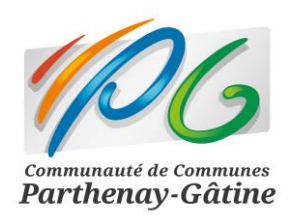

Arrêt des messageries @cc-parthenay-gatine.fr et @cc-parthenay.fr

# Tutoriel : Comment exporter mes contacts actuels pour les réutiliser dans la nouvelle messagerie ?

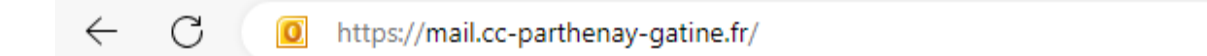

## Exporter des contacts 1

| Étape 1 : Accéder à la messagerie  | . 1 |
|------------------------------------|-----|
| Étape 2 : Exportation des contacts | . 2 |

### Exportation des contacts

#### Étape 1 : Accéder à la messagerie

- 1. Ouvrez votre navigateur internet habituel.
- 2. Rendez-vous sur votre messagerie <u>https://mail.cc-parthenay-gatine.fr/</u>

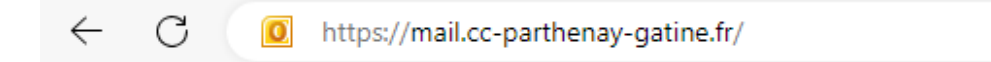

- 3. Saisissez votre identifiant en utilisant le début de votre adresse mail (avant le "@ccparthenay.fr ; @cc-parthenay-gatine.fr").
- 4. Entrez votre mot de passe associé à votre adresse mail.
- 5. Cliquez sur le bouton "Connexion" pour vous identifier.

#### Étape 2 : Exportation des contacts

1. Cliquez-en bas à gauche sur "Contact".

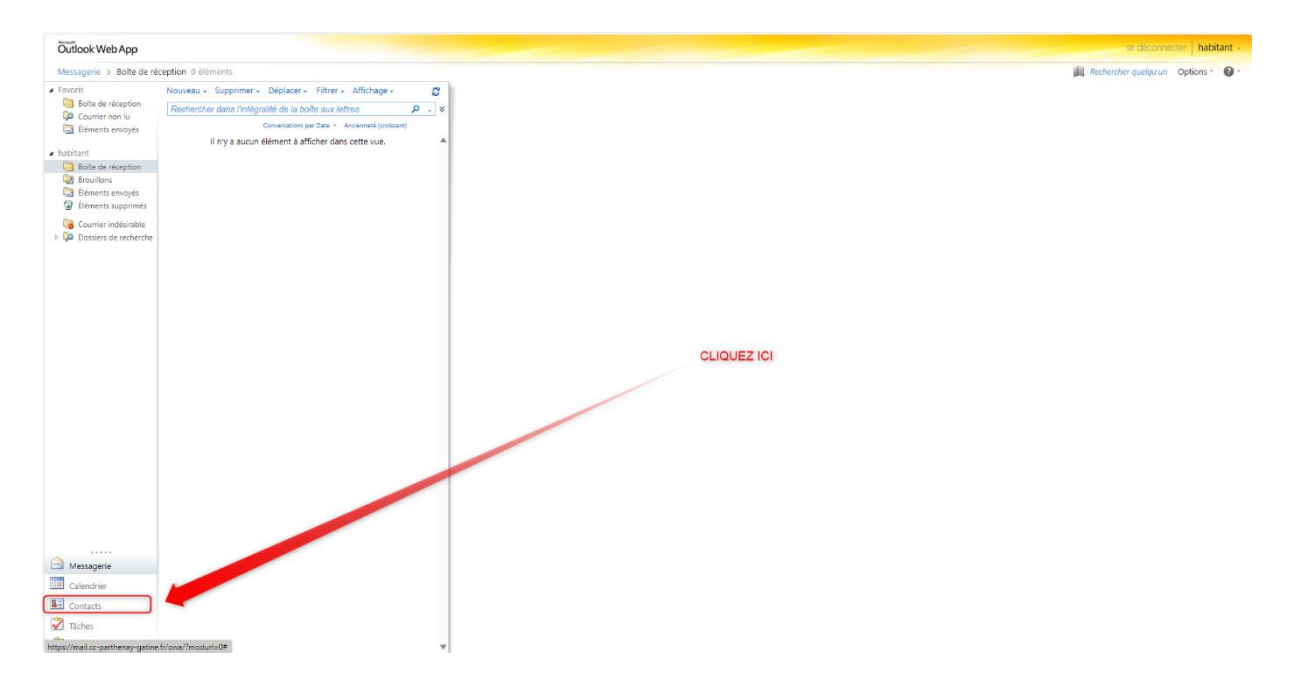

2. Sélectionnez les contacts à exporter :

1. Un seul contact : Cliquez sur le contact que vous souhaitez exporter.

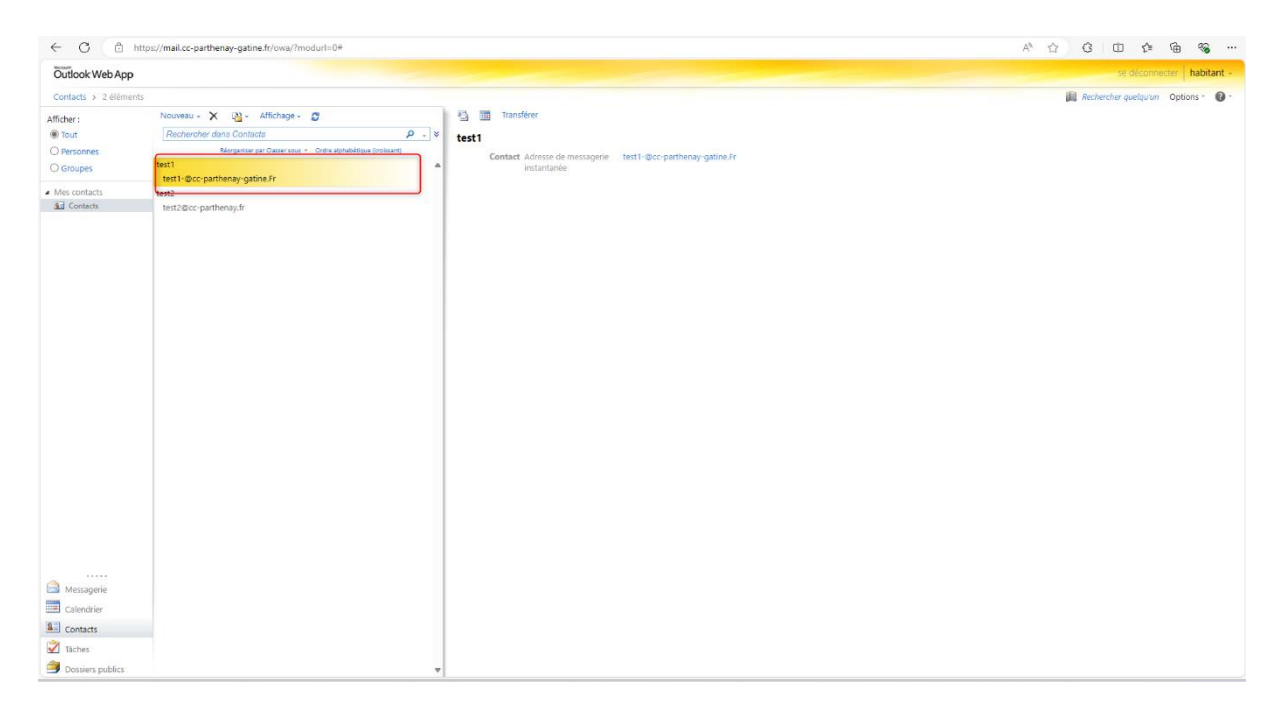

2. Plusieurs contacts : Maintenez la touche "Ctrl" enfoncée et cliquez sur chaque contact à exporter.

| ← C ( △ ⊨                        | tps://mail.cc-parthenay-gatine.fr/owa/?moduri=0#                                                                                                    |                                                             | A & C III & B &                      |
|----------------------------------|----------------------------------------------------------------------------------------------------|-------------------------------------------------------------|--------------------------------------|
| Outlook Web App                  |                                                                                                    |                                                             | se déconnecter habitant -            |
| Contacts > 2 élément             | ŝ                                                                                                    |                                                             | 📕 Rechercher quelqu'un Options * 🔞 * |
| Afficher :                       | Nouveau - 🗙 🖓 - Affichage - 🧬                                                                                                    | Transferer                                                  |                                      |
| Tout                             | Rechercher dans Contacts P - ¥                                                                                                    | test1                                                       |                                      |
| O Personnes                      | Réceptantes par Casser cour « Codro aphabitique (constant)                                                                                                    | Contact Adresse de messagerie test1-@cc-parthenay-gatine.Fr |                                      |
| O Groupes                        | test 1 A test 1 A tes | instantanée                                                 |                                      |
| <ul> <li>Mes contacts</li> </ul> | test2                                                                                                    |                                                             |                                      |
| Contacts                         | test2@cc-parthenay.fr                                                                                                    |                                                             |                                      |
|                                  |                                                                                                    |                                                             |                                      |
|                                  |                                                                                                    |                                                             |                                      |
|                                  |                                                                                                    |                                                             |                                      |
|                                  |                                                                                                    |                                                             |                                      |
|                                  |                                                                                                    |                                                             |                                      |
|                                  |                                                                                                    |                                                             |                                      |
|                                  |                                                                                                    |                                                             |                                      |
|                                  |                                                                                                    |                                                             |                                      |
|                                  |                                                                                                    |                                                             |                                      |
|                                  |                                                                                                    |                                                             |                                      |
|                                  |                                                                                                    |                                                             |                                      |
|                                  |                                                                                                    |                                                             |                                      |
|                                  |                                                                                                    |                                                             |                                      |
|                                  |                                                                                                    |                                                             |                                      |
|                                  |                                                                                                    |                                                             |                                      |
|                                  |                                                                                                    |                                                             |                                      |
|                                  |                                                                                                    |                                                             |                                      |
|                                  |                                                                                                    |                                                             |                                      |
|                                  |                                                                                                    |                                                             |                                      |
|                                  |                                                                                                    |                                                             |                                      |
| Messagerie                       |                                                                                                    |                                                             |                                      |
| Calendrier                       |                                                                                                    |                                                             |                                      |
| Contacts                         |                                                                                                    |                                                             |                                      |
| Täches                           |                                                                                                    |                                                             |                                      |
| Dossiers publics                 | *                                                                                                    |                                                             |                                      |

- 3. Une fois vos contacts sélectionnés, faites un clic droit sur la liste de contacts.
- 4. Cliquez sur "Transférer en tant que pièce jointe"

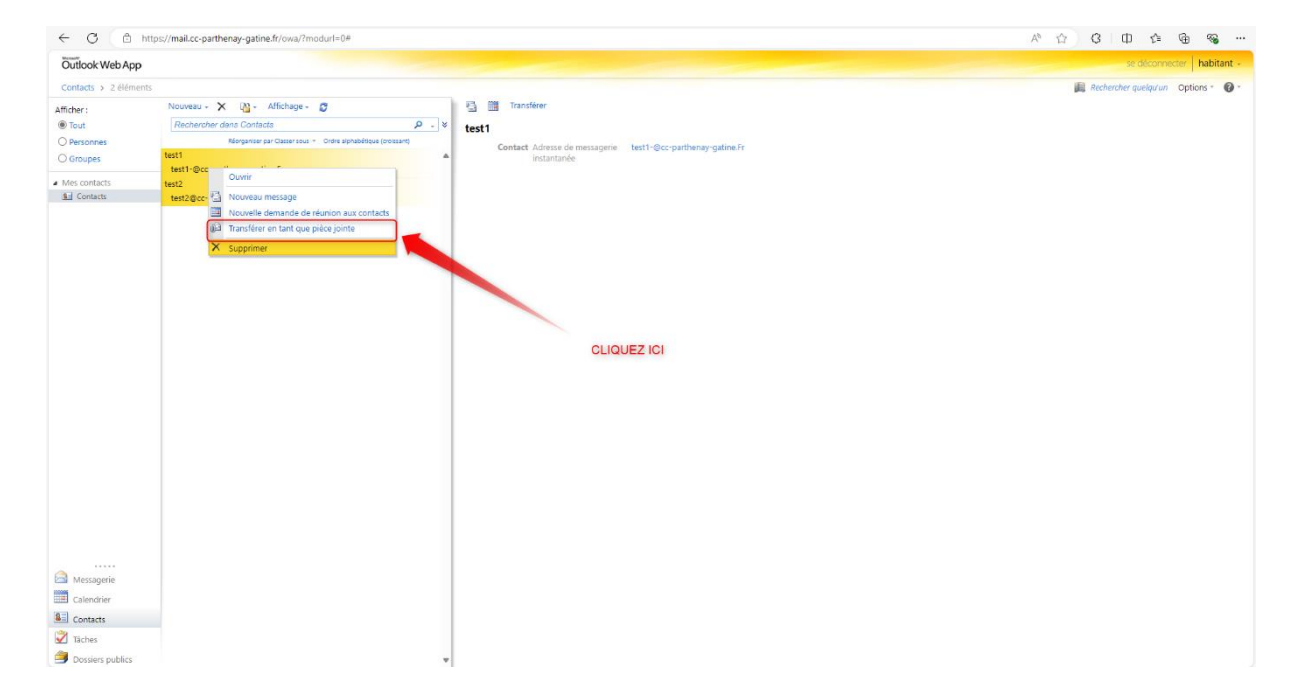

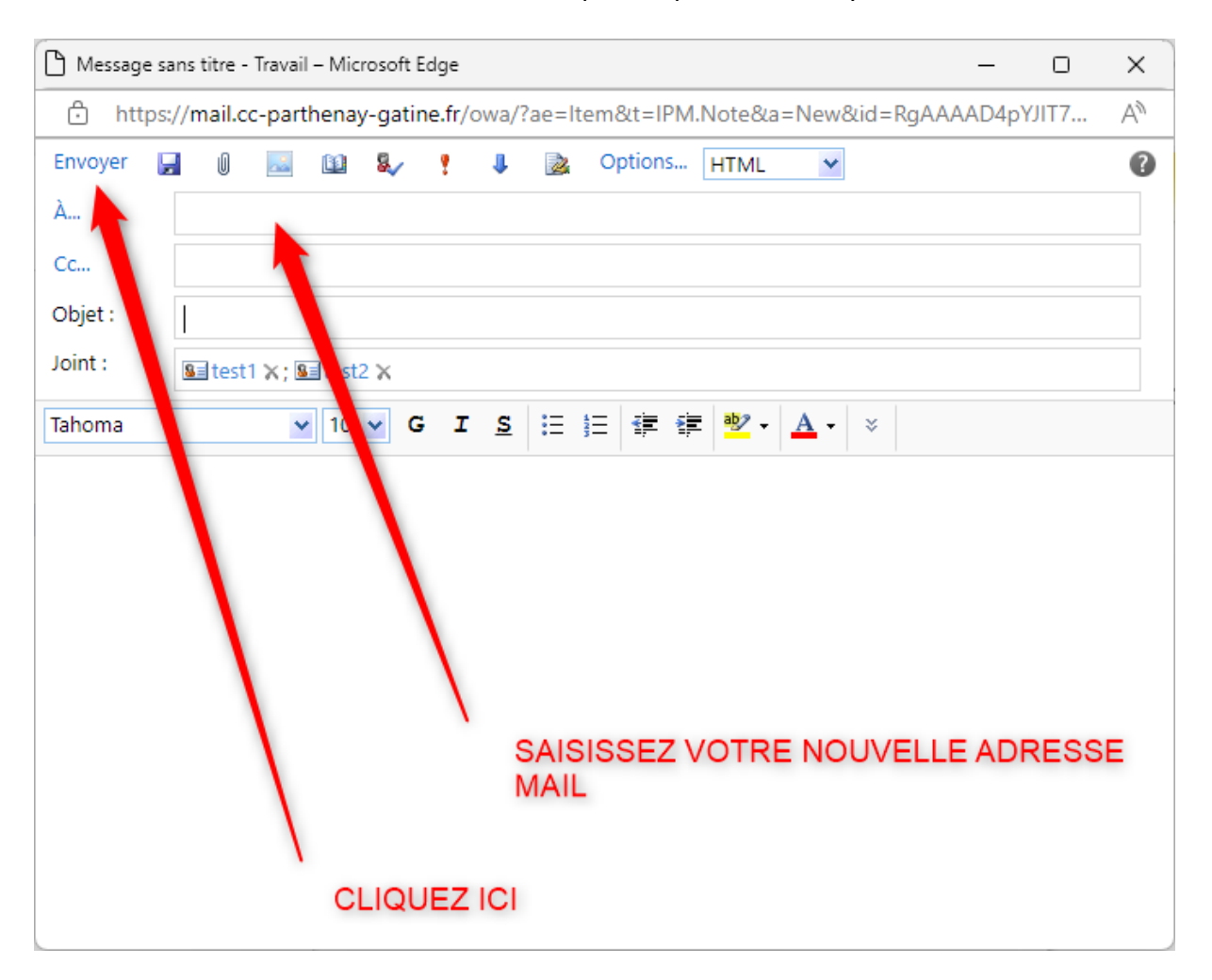

#### 5. Saisissez votre nouvelle adresse mail puis cliquez sur "Envoyer".